# Procedure for Installing the Zscaler Client Connector on Windows OS - CLI

### Step 1: Download the ZCC Application

Download the Zscaler Client Connector (ZCC) installer from the following link: Zscaler Windows Installer

### **Step 2: Verify the Download Location**

The downloaded application should be located in your **Downloads** folder.

## **Step 3: Launch Command Prompt and Start Installation**

- Press the **Windows key** + **R** to open the "Run" dialog.
- Type CMD and press Enter to open the Command Prompt.
- Navigate to the folder where the Zscaler installer has been downloaded (typically the **Downloads** folder). You can use the cd command in Command Prompt to change the directory.
- Execute the following command to begin the installation:
- Downloads\Zscaler-windows-4.4.0.379-installer-x64.msi USERDOMAIN=cag.gov.in

| Command Prompt            |                                                               |                         | ×                      |
|---------------------------|---------------------------------------------------------------|-------------------------|------------------------|
| C:\Users\Administrator\Do | ownloads\Zscaler Installer>Zscaler-windows-4.4.               | 0.379-installer-x64.msi | USERDOMAIN=cag.gov.in_ |
|                           |                                                               |                         |                        |
| 7scaler Setun             | -                                                             |                         |                        |
| Zicalel Setup             |                                                               |                         |                        |
| e                         | Welcome to the Zscaler Setup Wizard                           |                         |                        |
| <u>io</u>                 | The Setup Wizard will install Zscaler on your computer. Click |                         |                        |
| SC                        | Next to continue or Cancel to exit the Setup Wizard.          |                         |                        |
| Ň                         |                                                               |                         |                        |
|                           |                                                               |                         |                        |
|                           |                                                               |                         |                        |
|                           | Back Next Cancel                                              |                         |                        |

## **Step 4: Accept the License Agreement**

| 🔁 Zscaler Setup —                                                                                       | $\times$ |
|----------------------------------------------------------------------------------------------------|----------|
| End-User License Agreement                                                                              |          |
| Please read the following license agreement carefully                                                   |          |
|                                                                                                    |          |
| Zscaler End User Agreement.                                                                             | 1        |
| Copyright Zscaler Inc.                                                                                  |          |
| EXCEPT AS OTHERWISE PROVIDED HEREIN, ANY SERVICES<br>PROVIDED BY ZSCALER EITHER DIRECTLY OR INDIRECTLY  |          |
| ARE PROVIDED "AS IS", WITHOUT WARRANTY OF ANY KIND<br>TO CUSTOMER OR ANY THIRD PARTY INCLUDING, BUT NOT |          |
| LIMITED TO, ANY EXPRESS OR IMPLIED WARRANIES OF<br>MERCHANTABILITY, FITNESS FOR A PARTICULAR PURPOSE,   |          |
| INFRINGEMENT, AND QUIET ENJOYMENT. IN NO EVENT SHALL<br>ZSCALER'S AGGREGATE LIABTLITY ARISING OUT OF OR |          |
|                                                                                                    |          |
|                                                                                                    |          |
| Print Back Next Car                                                                                     | ncel     |
|                                                                                                    |          |

• A window will appear asking you to accept the license terms. Check the **I accept** box and click **Next**.

## **Step 5: Custom Setup**

• In the **Custom Setup** window, click **Next** to continue.

| 🛃 Zscaler Setup                                                  | - 🗆 X                                                       |
|------------------------------------------------------------------|-------------------------------------------------------------|
| Custom Setup<br>Select the way you want features to be installed | a. 🌾                                                        |
| Click the icons in the tree below to change the v                | vay features will be installed.                             |
| Zscaler                                                          | This feature requires 59MB on your<br>hard drive.<br>Browse |
| Reset Disk Usage                                                 | Back Next Cancel                                            |

## **Step 6: Begin Installation**

• In the Ready to Install Zscaler window, click Install to begin the installation process.

| Zscaler Setup                                                                                                    | —           |     | ×   |
|----------------------------------------------------------------------------------------------------|-------------|-----|-----|
| Ready to install Zscaler                                                                                                    |             |     | 3   |
| Click Install to begin the installation. Click Back to review or chan installation settings. Click Cancel to exit the wizard. | ge any of y | Dur |     |
|                                                                                                    |             |     |     |
| Back                                                                                                    | stall       | Can | cel |

Step 7: Verify ZCC Connector Installation

- Once installed, check the **Windows system tray** (located at the bottom-right corner of the screen). You should see the ZCC app icon there.
- Alternatively, click the **Windows icon** in the taskbar and search for the **ZCC** application. Open it to confirm installation.

This procedure ensures that the Zscaler Client Connector is successfully installed on Windows. If you encounter any issues during installation, please refer to the provided screenshots or contact your respective FHD support for further assistance.

# **Procedure for Installing the Zscaler Client Connector on Android Mobile**

## Step 1: Download the Zscaler Client Connector from the Play Store

- Open the Google Play Store on your Android device.
- In the search bar, type **Zscaler Client Connector** and press **Enter**.
- Click the **Install** button to download the app.

## Step 2: Open the Zscaler Client Connector App

• Once the installation is complete, click on the **Open** button to launch the app.

### **Step 3: Grant Permissions**

• A pop-up window will appear asking for permission. Click **OK** to grant the necessary permissions for the app to function properly.

## **Step 4: App Window**

• After granting permissions, the Zscaler Client Connector app window will appear, and you are now ready to use the application.

This procedure ensures that the Zscaler Client Connector is successfully installed on Android devices. If you encounter any issues during installation, please refer to the provided screenshots or contact your respective FHD support for further assistance.

## Procedure for Installing the Zscaler Client Connector on Mac OS Device

### Step 1: Download the ZCC Application

Download the Zscaler Client Connector (ZCC) installer for Mac OS from the following link: Zscaler Mac OS Installer

#### Step 2: Open the Downloaded Application

After downloading, locate the Zscaler-osx-4.3.1.59-installer.app.zip file in your Downloads folder.

• Click on the ZIP file to extract it, then click on the **Zscaler** app to open it.

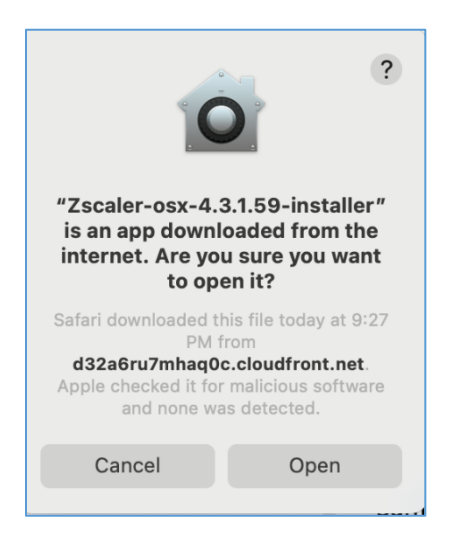

### **Step 3: Grant Administrator Permissions**

• You will be prompted to enter your **Administrator password** to allow the installation to proceed.

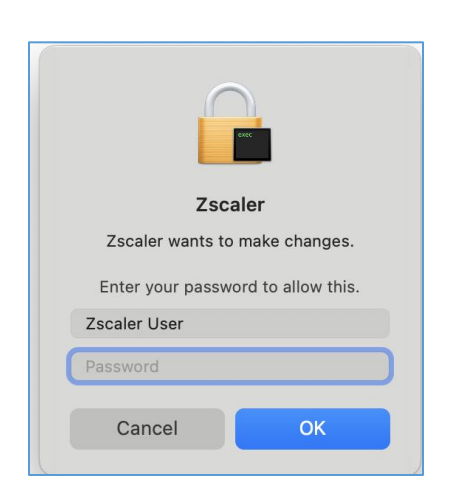

• Enter your password and click Allow.

### **Step 4: Start the Zscaler Setup**

• The Zscaler setup process will start automatically once permissions are granted.

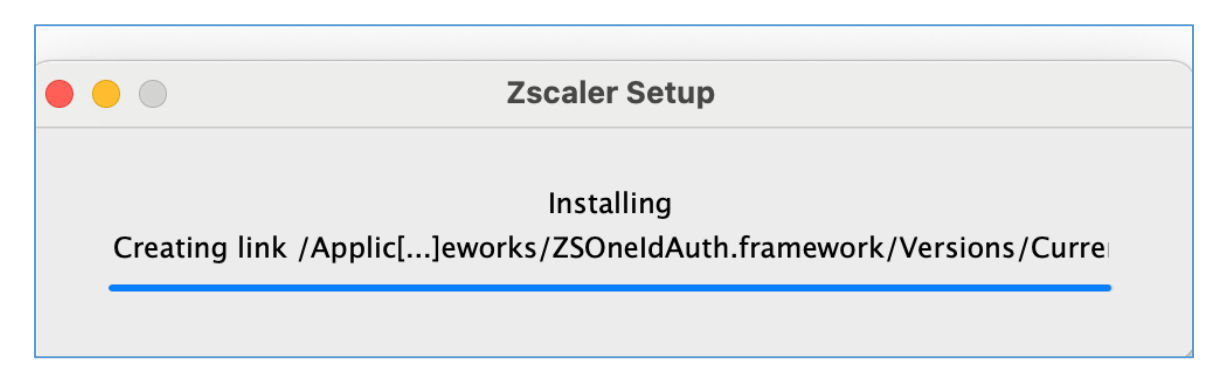

• Follow the on-screen instructions to complete the installation.

## Step 5: Zscaler Login

• After the setup is complete, the Zscaler app login window will open. You can now log in to configure and use the Zscaler Client Connector.

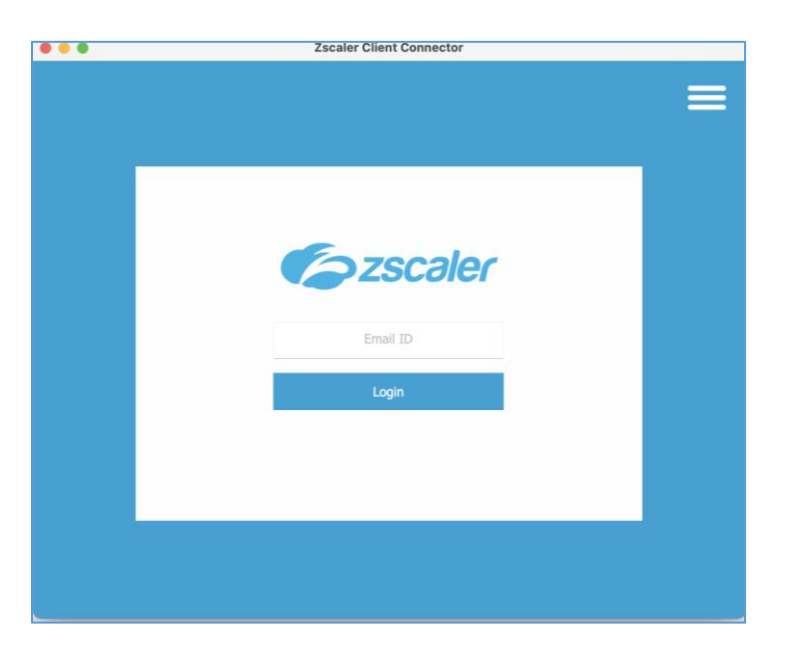

This guide provides a straightforward process to install the Zscaler Client Connector on Mac OS devices. If you encounter any issues, ensure your device meets the minimum requirements or refer to troubleshooting documentation.

# **Procedure for Installing the Zscaler Client Connector on iPhone Device**

#### **Step 1: Download from the App Store**

- Open the App Store on your iPhone.
- In the search bar, type **Zscaler Client Connector** and press **Search**.
- Click on the **GET** button next to the app to start downloading.

### **Step 2: Complete the Installation**

- Once the app has been downloaded and installed, you will see the **Zscaler Client Connector** icon on your iPhone's home screen.
- Tap the icon to open the app and begin using it.

This guide provides a straightforward process to install the Zscaler Client Connector on iPhone devices. If you encounter any issues, ensure your device meets the minimum requirements or refer to troubleshooting documentation.